## Below are the steps on how to enter a receipt in SOARFIN:

From the Home screen select the Receipts tile:

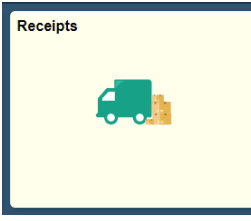

Add/Update Receipts (the screen will look like this):

| Add/Update Receipts            |        | Receiving                                                 |
|--------------------------------|--------|-----------------------------------------------------------|
| Maintain Activity and Comments |        | Eind an Existing Value Keyword Search Add a New Value     |
| Reports                        | $\sim$ | Business Unit                                             |
| Review Receipt Information     | $\sim$ | Receipt Number NEXT<br>PO Receipt @                       |
|                                |        | Add                                                       |
|                                |        | Find an Existing Value   Keyword Search   Add a New Value |

## Next, make sure the correct business unit is entered and click Add.

| Search Criteria  |          |                   |                         |             |                  |  |
|------------------|----------|-------------------|-------------------------|-------------|------------------|--|
| PO Unit:         | USMPO    | 0                 | Days +/- Today:         |             | 30               |  |
| ID:              |          |                   | Start Date:             | 06/24/2017  | 8                |  |
| Line / Schedule: |          | 1.1               | End Date:               | 08/23/2017  |                  |  |
| Release:         |          |                   | Vendor Name:            |             | Vendor Lookup    |  |
| Item ID:         |          | Q.                | Vendor Item ID:         |             | 9.               |  |
| Ship To:         | 900      |                   | Manufacturer ID:        |             |                  |  |
| Ship Via:        |          | 9                 | Manufacturer's Item ID: |             |                  |  |
|                  | Retrieve | Open PO Schedules |                         |             |                  |  |
| Search           |          |                   | Receipt Gty Options     |             |                  |  |
|                  |          |                   | No Order Qty            | Ordered Qty | PO Remaining Qty |  |

Enter the correct PO Unit/Business Unit and the PO number in the field ID. Do not enter anything else as it will hinder results. Click Search.

Select Purchase Order

100

| PO U                 | nit:                                                |                                         | USMPO   |                     | 0           | Days +                                                                        | -/- Today:                                         |                  |                     |                                                |                                                        |                                  |  |
|----------------------|-----------------------------------------------------|-----------------------------------------|---------|---------------------|-------------|-------------------------------------------------------------------------------|----------------------------------------------------|------------------|---------------------|------------------------------------------------|--------------------------------------------------------|----------------------------------|--|
| ID:                  |                                                     |                                         | 0001091 | 883                 |             | Start D                                                                       | )ate:                                              |                  |                     |                                                | Ē                                                      |                                  |  |
| Line                 | e / Schedule:                                       |                                         |         | End D               | ate:        |                                                                               |                                                    | ſ                | E                   |                                                |                                                        |                                  |  |
| Relea                | se:                                                 |                                         | 6       | 1055                | 1           | Vendo                                                                         | r Name:                                            |                  |                     |                                                | Vendor Lookup                                          |                                  |  |
| ltern I              | D:                                                  |                                         |         |                     | 9           | Vendo                                                                         | r Item ID:                                         |                  |                     | [                                              | 0                                                      | Contraction of the second second |  |
| Ship                 | To:                                                 |                                         | 900     |                     | 9           | Manuf                                                                         | acturer ID:                                        |                  |                     | [                                              |                                                        |                                  |  |
| Ship Via:            |                                                     |                                         |         |                     | 0           | Manuf                                                                         | Manufacturer's Item ID:                            |                  |                     |                                                |                                                        |                                  |  |
|                      |                                                     |                                         | Retri   | eve Open            | PO Schedule | s                                                                             |                                                    |                  |                     |                                                |                                                        |                                  |  |
|                      | Search                                              |                                         | Retri   | eve Open            | PO Schedule | Receij<br>© No                                                                | pt City Optio<br>o Order City                      | ns               | Order               | ed Qty                                         | © PO                                                   | Remaining Qty                    |  |
| Retri                | Search<br>eved Rows                                 |                                         | Retri   | eve Open            | PO Schedule | Receij<br>© No                                                                | ot Qty Optio<br>o Order Qty                        | ns               | Order     Perso     | ed Qty<br>nailza   Find   Me                   | © PO                                                   | Remaining Qty                    |  |
| Retri                | Search<br>eved Rows<br>cled Rows                    | Shipping Related                        | Retri   | eve Open<br>Details | PO Schedule | S<br>Receij<br>O No                                                           | ot Oty Optio<br>o Order Qty                        | ns               | Order <u>Pernor</u> | ed Qty<br>nolize   Find   \\\\                 | 90 ©<br>* ا هر ا                                       | Remaining Qty                    |  |
| Retri<br>Sole<br>Sel | Search<br>eved Rows<br>clod Rows<br>PO Unit         | Shipping Related                        | Retri   | Details<br>Sched    | PO Schedule | S Roca<br>No No<br>Due Date                                                   | pt City Optio<br>o Order City<br>PO City           | Prior<br>Receipt | Order               | ed Qty<br>naice   Find   Market<br>Description | 이 PO<br>**** [ 환 ] *                                   | Remaining Qty                    |  |
| Retri<br>Solo<br>Sel | Search<br>eved Rows<br>tod Rows<br>PO Unit<br>USMPO | Shipping Related<br>PO ID<br>0001091883 | Retri   | Details<br>Sched    | PO Schedule | <ul> <li>Rectile</li> <li>No</li> <li>Due Date</li> <li>07/07/2017</li> </ul> | pt City Optio<br>o Order City<br>PO City<br>9.0000 | Prior<br>Receipt | Order     Deno      | ed Qty<br>Descripts<br>5000- He                | © PO<br>w At [ ♣ ] <sup>‡</sup><br>on<br>savy Cotton 1 | Remaining Qty                    |  |

OK Cancel Refresh

Check the boxes of the purchase order you want to receive or click Select All to view all lines of the purchase order. Click Ok.

| uninge                             | e Heit |                | 00000                            | Docaint Str    |                       |              | 0000             |               |                       |                |          |                        |                    |                                       |          |
|------------------------------------|--------|----------------|----------------------------------|----------------|-----------------------|--------------|------------------|---------------|-----------------------|----------------|----------|------------------------|--------------------|---------------------------------------|----------|
| Receipt ID: NEXT<br>Header Details |        | -              | NEYT                             | Add Header     | Add Header Comments   |              |                  | Artivitio     | Actuation             |                |          |                        |                    |                                       |          |
|                                    |        | Header Details | CHORE CHESTANES AND ADDRESS      |                |                       |              | Changes          | *             |                       |                |          |                        |                    |                                       |          |
| leader                             | ī.     |                |                                  |                |                       |              |                  |               |                       |                |          |                        |                    |                                       |          |
| Select Purchase Order              |        |                |                                  |                | Close Short All Lines |              |                  |               | Print Delivery Report |                |          | Run PO Receipt Accrual |                    |                                       |          |
| scipt I                            | Lines  |                |                                  |                |                       |              |                  |               |                       |                | Personal | m   Envi   \           | wal <sup>D</sup> 1 | iii <sub>Pest</sub> 22 <sub>1</sub> . | e or e D |
| eccept L                           | ines   | More Details   | Links and Status Item / Mfg Data | Optional       | Input                 | Source       | nformation       | (1117.B)      |                       |                |          |                        |                    |                                       |          |
|                                    |        | Item           | Description                      | Receipt<br>Qty |                       | *Recv<br>UOM | Receipt<br>Price | Accept<br>Qty | Status                | Close<br>Short | Serial   | Device<br>Track        | Stock<br>UOM       | Device<br>Track                       |          |
| 6                                  |        |                | 5000- Heavy Cotton 100% Cotton   | 9.0000         | 0                     | EA Q         | 16.50000         | 9:0000        | Open                  |                |          |                        | EA Q               | Device<br>Track                       | ×        |
|                                    |        |                |                                  |                |                       |              |                  |               |                       |                |          |                        |                    | Devices                               |          |
| e                                  |        |                | 5000- Heavy Cotton 100% Cotton   | 1.0000         | 6                     | EA 🔍         | 18.00000         | 1.0000        | Open                  |                |          |                        | EA Q               | Track                                 | ×        |

Verify the quantities received are correct and click Save. The receipt ID will then populate at the top of the document.

Congratulations you have entered the receipt  $\ensuremath{\textcircled{\odot}}$